# Anleitung zur Anmeldung und Nutzung der Elternzugänge in WebUntis

## (Browser und App)

Liebe Eltern und Erziehungsberechtigte,

Um das dauerhaft hohe Telefonaufkommen im Sekretariat zu reduzieren, gibt es seit Anfang des Schuljahres für Eltern die Möglichkeit Ihr Kind im WebUntis selbständig krank zu melden.

Wir möchten Sie bitten, ab dem 01. August 2025 von dieser Möglichkeit in Zukunft vorrangig Gebrauch zu machen.

Vorteil: Bei der Entschuldigung Ihrer Kinder über den Elternaccount von WebUntis <u>gilt Ihr Kind</u> <u>automatisch als entschuldigt</u>. Eine weitere schriftliche Entschuldigung für die Tutoren ist <u>nicht</u> nötig.

Wichtig: Bitte stellen Sie sicher, dass Ihre Kinder keinen Zugriff auf den Elternaccount bei WebUntis erhalten!

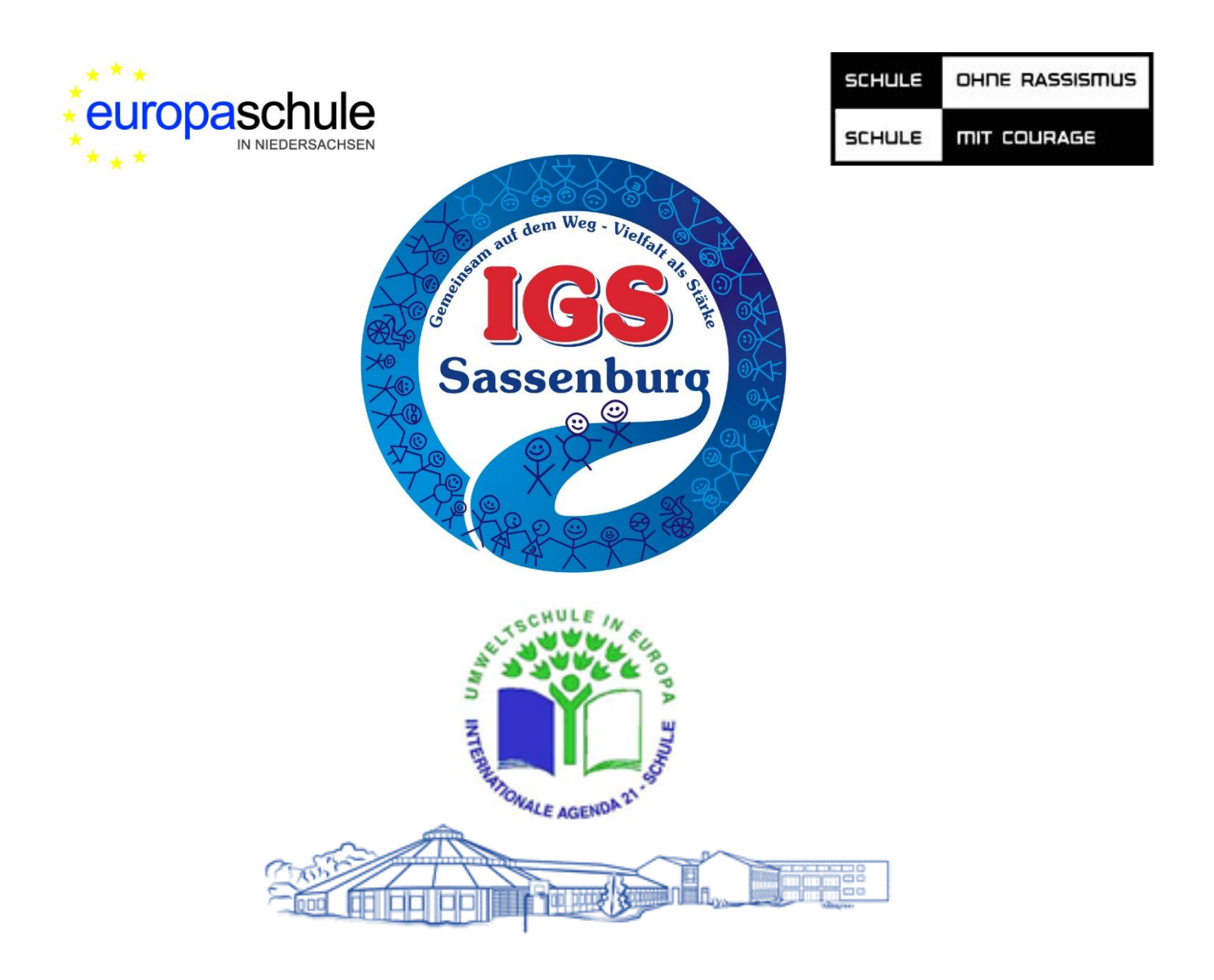

Gehen Sie auf <u>www.webuntis.com</u> und suchen Sie im angegebenen Suchfeld nach unserer Schule.

|                   | Willko<br>b     | mmen<br>ei |              |  |
|-------------------|-----------------|------------|--------------|--|
|                   | Web             | Untis      |              |  |
|                   |                 |            |              |  |
|                   |                 |            |              |  |
|                   |                 |            |              |  |
| Q. z.h. fenunar   | n film, Acresie |            |              |  |
|                   |                 |            |              |  |
| KSS Sassanourg    |                 |            | $\checkmark$ |  |
| 50024, 3414/ DUIS | Paupito, Te     |            |              |  |
|                   |                 |            |              |  |
|                   |                 |            |              |  |
|                   |                 |            |              |  |
|                   |                 |            |              |  |
|                   | 4 Internet      |            |              |  |

oder installieren Sie auf Ihrem Endgerät die WebUntis-App und geben den Schulnamen ein.

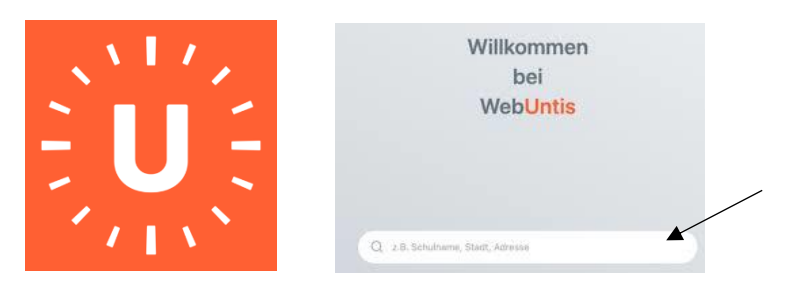

Der Schulname lautet:

**IGS Sassenburg** 

Geben Sie im Anmeldefenster die Zugangsdaten Ihres Elternaccounts an. Sie können sich zudem im Browser mit ihren iserv-Daten anmelden (s. "Anmelden mit iserv").

| Browser:                                       |                                                                                                    |
|------------------------------------------------|----------------------------------------------------------------------------------------------------|
| Nove 12.81.2004<br>NSS Sasseeborg<br>Sazanteen | Wetchnis Login                                                                                                    |
|                                                | Annables not lices                                                                                                    |
|                                                | in and a second second se |
|                                                | Recard respect                                                                                                    |
|                                                |                                                                                                    |

App:

|             | Web <mark>Untis</mark><br>Login |  |
|-------------|---------------------------------|--|
| Benutzemame |                                 |  |
| admin       |                                 |  |
| Passwort    |                                 |  |
| •••••       |                                 |  |
|             |                                 |  |
|             |                                 |  |
|             | Passwort vergessen?             |  |
|             | NJ Diau defension               |  |

Bei erstmaligem Login in WebUntis werden Sie bei der Erstanmeldung aufgefordert, Ihr Passwort zu ändern. Dieses muss die in WebUntis angegeben Bedingungen erfüllen.

Sollten Sie ihre Zugangsdaten verloren oder nicht erhalten haben, kontaktieren Sie bitte die folgende Email-Adresse:

webuntis@igs-sassenburg.de

Falls Sie bereits in WebUntis registriert sind, I hinterlegen Sie in Ihrem Profil eine Email-Adresse. Sie können ein vergessenes Passwort somit eigenständig über "Passwort vergessen" im Browser oder in der App zurücksetzen und neu angeben.

|             | WebUntis<br>IGS Sassenburg | Allgemein Freigaben                                                                                                    |                                                                                                    |
|-------------|----------------------------|----------------------------------------------------------------------------------------------------|----------------------------------------------------------------------------------------------------|
|             | 2024/2025                  | Name                                                                                                    |                                                                                                    |
|             | Heute                      |                                                                                                    |                                                                                                    |
| E9          | Übersicht                  | E-Mail Adresse                                                                                                    | Sprache   Deutsch                                                                                       |
| $\square$   | Mitteilungen               | Benutzergruppe                                                                                                    | Abteilung                                                                                               |
|             | Mein Stundenplan           | Erziehungsberechtigte                                                                                                    | Keine Abteilung                                                                                         |
| ::0         | Weitere Stundenpläne       | Offene Buchungen<br>1                                                                                                    | Mex. offene Buchungen<br>0                                                                              |
| 묨           | Abwesenheiten              | Benachrichtinunnan über neue Mitteilunnan ner E-Meil erhelten                                                                    |                                                                                                    |
| Fa          | Hausaufgaben               | Benachrichtigungen des Aufgaben- und Ticketsystems erhalten     Zu neuer Stundenplanansicht wechseln (alte Ansicht deaktivieren) |                                                                                                    |
|             | Prüfungen                  | Startseite                                                                                                    |                                                                                                    |
|             |                            | Mein Unterricht                                                                                                    | Vergangene Unterrichtsstunden anzeigen                                                                  |
|             |                            | O Unterricht Klassen                                                                                                    | Unterrichtsstunden des nächsten Tages anzeigen, wenn alle Stunden des<br>aktuellen Tages vergangen sind |
|             |                            |                                                                                                    |                                                                                                    |
|             |                            |                                                                                                    |                                                                                                    |
|             | =                          |                                                                                                    |                                                                                                    |
| s           | Erziehungsberechtigte*r    | Speichern Passwort ändern                                                                                                    |                                                                                                    |
| <b>17</b> 2 | Ahmelden                   |                                                                                                    |                                                                                                    |
|             |                            |                                                                                                    |                                                                                                    |

So können Sie ein vergessenes Passwort auch über "Passwort vergessen" im Browser oder in der App (s. Profil) zurücksetzen und neu angeben.

| Арр                      |                           |                   | Browser                      |         |
|--------------------------|---------------------------|-------------------|------------------------------|---------|
|                          |                           |                   | WebUntis Login               |         |
| 08-25 Dienstag 10. Sept. |                           | ΦHN∎D             |                              |         |
|                          | Profil                    |                   |                              |         |
|                          | C Erziehungsberechtigte*r |                   |                              |         |
|                          | Kontaktdaten              |                   | Anmelden mit IServ           |         |
|                          | A Passwort ändern         |                   |                              |         |
|                          |                           |                   | oder                         |         |
|                          | () Einstellungen          |                   | Benutzorname                 |         |
| /                        | App bewerten              |                   | ЕЫ                           |         |
|                          | (i) Über                  |                   | Passwort                     |         |
|                          |                           |                   | •••••                        | $\odot$ |
| dit "                    | ter 🛗 Stateger 🕅          | Mitchingen & Part | Login<br>Passwort vergessen? |         |
|                          |                           |                   |                              |         |

Wenn Sie bei WebUntis angemeldet sind, können sie infolge sowohl im Browser als auch in der App folgende Funktionen nutzen:

Browser

## Stundenplan einsehen:

Арр

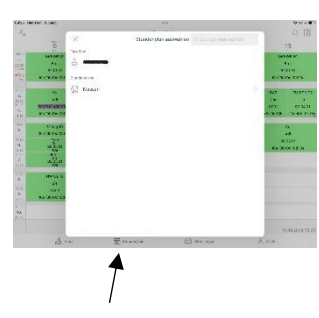

| 2004/2005            |       |                           | +               |                  |               |                |                         |                         |                |                          |                  |     |
|----------------------|-------|---------------------------|-----------------|------------------|---------------|----------------|-------------------------|-------------------------|----------------|--------------------------|------------------|-----|
| E Heute              |       | Ma.                       | uile .          | Di.              | 12.00         |                | 14.04                   | Do.                     |                | n.                       |                  | 54. |
| Densicht             | 20.12 |                           |                 |                  |               |                |                         |                         |                | 10x 101,101<br>361358.02 | A.0<br>1243201   |     |
| Mittellungen         |       | 04, 166, 100<br>061000:00 | #44<br>#2 03.01 | 100              | 00.054+       | 100<br>Sa      | Dens<br>Opensi          | 100                     | NG NG NG       | 10x 10x 13x              | Adi              |     |
| D Mein Stundenplan   |       |                           |                 |                  |               |                |                         |                         |                |                          |                  |     |
| Mein Stundenp        | 10025 |                           |                 | 100.100 Part     | 013 0013      | 109            | Fire.                   | 104.70h.204             | Ham            | Balla To Urr             | 10x 135 AB       |     |
| Heitere Stunderpläne | 1635  | 105.10c.10d<br>NW         | PARTINE DESIDE  | MANDEK CEZ DAIGT |               | ×a             | Circ                    | MATCEREA                | 82 04.01       | DA2 0002                 | BAIA0K 002 00/01 |     |
| Weitere Stunde #E14  | 1692  | 124.9                     | B. 10c          | 104.1            | Db. Dr        | 10a, 10a, 10r  |                         |                         |                |                          |                  |     |
| Abwesenheiten        |       |                           | e               |                  |               | 100000         | 6a.8e.7o Um<br>D4Z 0002 | 10e.156.10s<br>NW 07-15 | Dia<br>NVV 2   |                          |                  |     |
| Fig. Hausaufgaben    |       | 110<br>Tul)               | 80 00 RF        | 100              | 02 (2.0)      | 134.100 .000   |                         |                         |                |                          |                  |     |
| Di Pülingen          | 12.00 | 104<br>6,4 1              | 6<br>92.02.31   | 14ь<br>4л        | T<br>82 82 81 | EVIDEC 8213 IN |                         | tos et<br>Mese          | 1, 10.<br>g.10 |                          |                  |     |
|                      | 94.20 | 10.00                     | ~               |                  | -             | 108<br>1041    | 1945<br>82 62.01        |                         |                |                          |                  |     |
|                      | 19.00 | 1807 G1 10                | 107.2           | G                | 82.02.01      | 106            | 200                     |                         |                |                          |                  |     |

Abwesenheiten melden und prüfen:

|                                       | 2 WebUntis                                 | STEDE AGE | eserveten in             | eliteren.            |                       |                  |                                                                                                    | ,        |
|---------------------------------------|--------------------------------------------|-----------|--------------------------|----------------------|-----------------------|------------------|----------------------------------------------------------------------------------------------------|----------|
|                                       | 2024/2025                                  | 11        | 05.08.2004               | 4 Int. •             |                       |                  |                                                                                                    | 13 13 13 |
| Mith Schweid Flow                     | Diversion                                  |           |                          | • 100                | a.                    | Alexandratagrand | Status -                                                                                                    | 144      |
| IGS Sassenburg                        | 😂 Mittailungen                             |           | $\odot$                  | D 17.05.00.91        | 10.11 17.09.11.45     | Kankholt         | 0                                                                                                    |          |
| Terrer State                          | (1) Mein Stunderplen                       | 0         | ()                       | 34x 18:09,00.11      | 10.00.14.09 10.05     |                  | ø                                                                                                    |          |
|                                       | Mein Stunderp atta                         | 0         |                          | 5 13.09.00.11        | 10 P 13 09 10 40      |                  | 0                                                                                                    |          |
| T                                     | Weitere Stunderung Weitere Stunderung Kota |           | $\widetilde{()}$         | To 12.59.00 VT       | 10.70-12.00 (Fat.     |                  | 0                                                                                                    |          |
|                                       | 异 Abweserbeiten                            | 0         | $\widetilde{\mathbf{O}}$ | M 51.09 00.15        | 56.0 11.0 12.0        |                  | 0                                                                                                    |          |
|                                       | (Pg) Hausaufgaben                          | 0         | $\overline{\Omega}$      | 5 10.09 (0.11        | No. 72 . 70 07 Seat.  |                  | auto concelle tited                                                                                             |          |
|                                       | Pidfungen                                  | 0         | Ő                        | M5 69.39.00.11       | 54.50 09.09 (a.d)     |                  | with sensitive lefter                                                                                           |          |
|                                       |                                            | 0         | 0                        | D- BADR (1915        | saile Saile leas      |                  | (and constraining)                                                                                              |          |
|                                       |                                            |           | õ                        | 24 93.09.0011        | 100 Doi 105 00. 12 40 |                  | COLOR DE SUCCESSION DE LA COLOR DE LA COLOR DE LA COLOR DE LA COLOR DE LA COLOR DE LA COLOR DE LA COLOR DE LA C |          |
|                                       | =                                          |           |                          |                      |                       |                  |                                                                                                    |          |
| den en tel transmission de come       | (i) Excel organization                     | Abure     | aanhoit meldan           | Löschen Entschuldigu | gaachreiben drucken - |                  |                                                                                                    |          |
| ▲ 1.4 Eff t - index 22 Videous > 1.41 | U Instruggbered https://                   |           |                          | Comments.            |                       |                  |                                                                                                    |          |

## Hausaufgaben, etc. einsehen:

Арр

 Description
 Relative

 Image: provide state stat

Sollten Sie bei uns an der IGS Sassenburg mehrere Kinder angemeldet haben, können Sie wie folgt zwischen den Elternaccounts Ihrer Kinder in der App nach der erfolgten Anmeldung wechseln.

| IGS<br>曝<br>で | Sassenburg<br>Meine Termine<br>Meine Abwesenheiten | > |
|---------------|----------------------------------------------------|---|
| 100 A         | Meine Termine<br>Meine Abwesenheiten               | > |
| -to           | Meine Abwesenheiten                                | > |
|               |                                                    |   |
|               |                                                    |   |
|               |                                                    |   |
|               |                                                    |   |
|               |                                                    |   |

Im Browser muss die Anmeldung über das Anmeldefenster individuell für die jeweiligen Anmeldedaten Ihrer Kinder erfolgen (s. Schritt 2).